# Appendix

| Function List                   | 17-2  |
|---------------------------------|-------|
| Troubleshooting                 | 17-8  |
| Warning Signs                   | 17-10 |
| Software Update                 | 17-10 |
| Updating Software Manually      | 17-10 |
| Updating Software Automatically | 17-11 |
| Key Assignments                 | 17-12 |
| Symbol List                     | 17-13 |
| Character Code List             | 17-14 |
| Weather Indicator List          | 17-19 |
| Memory List                     | 17-20 |
| Specifications                  | 17-21 |
| Index                           | 17-22 |
| Warranty & Service              | 17-29 |
| Warranty                        | 17-29 |
| After-Sales Service             | 17-29 |
| Customer Service                | 17-30 |

 $\wedge$ 

17

## **Function List**

From Main Menu, press key corresponding to a menu number for direct access. (
P.1-17)

Example: To select S! Mail Settings in Messaging menu: first column 0 second column 3 third column

 $\boxed{1} (Messaging) \rightarrow \boxed{0} (Settings) \rightarrow \boxed{3} (S! Mail Settings)$ 

| Messaging |                                |                      |                        |         |  |  |  |
|-----------|--------------------------------|----------------------|------------------------|---------|--|--|--|
|           | Menu Number/Function Name Page |                      |                        |         |  |  |  |
|           | Me                             | essag                | jing                   | -       |  |  |  |
|           | 1                              | Inc                  | oming Mail             | P.12-12 |  |  |  |
|           | 2                              | Cre                  | eate New S! Mail       | P.12-4  |  |  |  |
|           | 3                              | Re                   | trieve New             | P.12-17 |  |  |  |
|           | 4                              | Dra                  | afts                   | P.12-18 |  |  |  |
|           | 5                              | Ter                  | nplates                | P.12-6  |  |  |  |
|           | 6                              | Sei                  | nt Messages            | P.12-18 |  |  |  |
|           | 7                              | Un                   | sent Messages          | P.12-18 |  |  |  |
|           | 8                              | Server Mail Box      |                        | -       |  |  |  |
|           |                                | 1 Mail List          |                        | P.12-17 |  |  |  |
|           |                                | 2                    | Delete Server Mail All | P.12-18 |  |  |  |
|           | 9                              | Cre                  | eate New SMS           | P.12-8  |  |  |  |
|           | 0                              | Set                  | ttings                 | -       |  |  |  |
|           |                                | 1                    | Custom Mail Address    | P.12-3  |  |  |  |
|           |                                | 2 Universal Settings |                        | P.15-18 |  |  |  |
|           | 3 S! Mail Settings             |                      | S! Mail Settings       | P.15-19 |  |  |  |
|           | 4 SMS Settings                 |                      | SMS Settings           | P.15-21 |  |  |  |
|           | ¥                              | Me                   | emory Status           | -       |  |  |  |
|           |                                | 1                    | Phone                  | P.12-3  |  |  |  |
|           |                                | 2                    | USIM                   | P.12-3  |  |  |  |

| Yahoo! (Yahoo! Keitai)         |       |                          |         |  |  |
|--------------------------------|-------|--------------------------|---------|--|--|
| Menu Number/Function Name Page |       |                          |         |  |  |
| 2 Ya                           | ahoo! |                          | -       |  |  |
| 1                              | Ya    | hoo! Keitai              | P.13-3  |  |  |
| 2                              | Bo    | okmarks                  | P.13-8  |  |  |
| 3                              | Sa    | ved Pages                | P.13-8  |  |  |
| 4                              | We    | eb Search                | P.13-3  |  |  |
| 5                              | En    | ter URL                  | -       |  |  |
|                                | 1     | Direct Entry             | P.13-4  |  |  |
|                                | 2     | URL History List         | P.13-4  |  |  |
| 6                              | His   | story                    | P.13-4  |  |  |
| 7                              | PC    | Site Browser             | -       |  |  |
|                                | 1     | Homepage                 | P.13-5  |  |  |
|                                | 2     | Bookmarks                | P.13-8  |  |  |
|                                | 3     | Saved Pages              | P.13-8  |  |  |
|                                | 4     | Web Search               | P.13-5  |  |  |
|                                | 5     | Enter URL                | P.13-5  |  |  |
|                                | 6     | History                  | P.13-5  |  |  |
|                                | 7     | Yahoo! Keitai            | P.13-3  |  |  |
|                                | 8     | PC Site Browser Settings | P.15-21 |  |  |
| 8                              | Se    | ttings                   | -       |  |  |
|                                | 1     | Font Size                | P.15-21 |  |  |
|                                | 2     | Scroll Unit              | P.15-21 |  |  |
|                                | 3     | Downloads                | P.15-21 |  |  |
|                                | 4     | Memory Manager           | P.15-22 |  |  |
|                                | 5     | Security                 | P.15-22 |  |  |
|                                | 6     | Initialized Browser      | P.15-23 |  |  |
|                                | 7     | Reset Defaults           | P.15-23 |  |  |

17 Appendix

| 9 |                   | S!   | Appl        | i                    |         |
|---|-------------------|------|-------------|----------------------|---------|
|   |                   |      | Menu        | Number/Function Name | Page    |
|   | S!                | Appl | i           |                      | -       |
|   | 1                 | S!   | Appli l     | ist                  | -       |
|   |                   | Ta   | ab 1        | Phone                | P.14-2  |
|   | Tab 2 Memory Card |      | Memory Card | P.14-2               |         |
|   | 2                 | S!   | Appli S     | Settings             | -       |
|   |                   | 1    | Volu        | me                   | P.15-23 |
|   |                   | 2    | Displ       | ay Backlight         | P.15-23 |
|   | 3 Vibration       |      | P.15-23     |                      |         |
|   |                   | 4    | Auto        | Suspend Timer        | P.15-23 |
|   |                   | 5    | Sync        | hronize Memory Card  | P.15-23 |
|   | 3                 | Inf  | ormati      | on                   | P.14-2  |

| (News/Ent. (New |                      |      | ews/Ent. (News/Entertainment)                 |         |
|-----------------|----------------------|------|-----------------------------------------------|---------|
|                 |                      |      | Menu Number/Function Name                     | Page    |
| 4               | Ne                   | ws/E | nt.                                           | -       |
|                 | 1                    | S!   | Information Channel/Weather                   | -       |
|                 |                      | 1    | What's New?                                   | P.6-3   |
|                 |                      | 2    | History                                       | P.6-3   |
|                 |                      | 3    | Register/Cancel                               | P.6-2   |
|                 |                      | 4    | Get Latest Contents                           | P.6-2   |
|                 |                      | 5    | Missed Event settings(S! Information Channel) | P.6-2   |
|                 |                      | 6    | Weather Indicator                             | P.6-3   |
|                 | 2 S! Quick News      |      | Quick News                                    | -       |
|                 | 1 S! Quick News List |      | S! Quick News List                            | P.6-5   |
|                 |                      | 2    | Settings                                      | P.15-17 |
|                 | 3 BookSurfing        |      |                                               | P.6-6   |
|                 | 4                    | e-E  | Book Viewer                                   | P.6-6   |

| $\bigcirc$ |                 | Ca   | mera                      |         |
|------------|-----------------|------|---------------------------|---------|
|            |                 |      | Menu Number/Function Name | Page    |
| 5          | Ca              | mera | 3                         | -       |
|            | 1               | Ca   | mera                      | P.5-5   |
|            | 2               | Vic  | leo Camera                | P.5-6   |
|            | 3               | Ba   | r Code Reader             | P.11-10 |
|            | 1 Scan Barcodes |      | Scan Barcodes             | P.11-10 |
|            |                 | 2    | Saved Data List           | P.11-11 |
|            | 4               | Ma   | agnifying Loupe           | P.5-8   |

## Media (Media Player)

|    | Menu Number/Function Name Page |                         |       |  |  |  |
|----|--------------------------------|-------------------------|-------|--|--|--|
| Me | edia                           | dia –                   |       |  |  |  |
| 1  | Au                             | dio                     | -     |  |  |  |
|    | 1                              | All                     | P.7-5 |  |  |  |
|    | 2                              | Music                   | P.7-5 |  |  |  |
|    | 3                              | Ring Song               | P.7-5 |  |  |  |
|    | 4                              | Playlist                | P.7-5 |  |  |  |
|    | 5                              | Display Playback Screen | P.7-5 |  |  |  |
|    | 6                              | Playback Mode           | P.7-7 |  |  |  |
|    | 7                              | Download Music          | P.7-3 |  |  |  |
|    | 8                              | Music Search            | P.7-3 |  |  |  |
| 2  | Vic                            | leo                     | -     |  |  |  |
|    | 1                              | All                     | P.7-6 |  |  |  |
|    | 2                              | Video Folder            | P.7-6 |  |  |  |
|    | 3                              | Playlist                | P.7-6 |  |  |  |
|    | 4                              | Display Playback Screen | -     |  |  |  |
|    | 5                              | Playback Mode           | P.7-7 |  |  |  |
|    | 6                              | Download Videos         | P.7-3 |  |  |  |

17-3

17 Appendix

(

| O Tools |                                |                   |                       |         |  |  |
|---------|--------------------------------|-------------------|-----------------------|---------|--|--|
|         | Menu Number/Function Name Page |                   |                       |         |  |  |
| 7       | To                             | ols               |                       | -       |  |  |
|         | 1                              | Ala               | arms                  | P.11-6  |  |  |
|         | 2                              | Ca                | lendar                | P.11-2  |  |  |
|         | 3                              | Ca                | lculator              | P.11-7  |  |  |
|         | 4                              | No                | tepad                 | P.11-8  |  |  |
|         | 5                              | Co                | unt Down Timer        | P.11-9  |  |  |
|         | 6                              | An                | swer Phone            | _       |  |  |
|         |                                | 1                 | Message List          | P.2-13  |  |  |
|         |                                | 2                 | Settings              | P.2-12  |  |  |
|         | 7                              | Vo                | ice Recorder          | P.11-9  |  |  |
|         | 8                              | Ba                | r Code Reader         | P.11-10 |  |  |
|         | 1 Scan Barcodes                |                   | Scan Barcodes         | P.11-10 |  |  |
|         | 2 Saved Data List              |                   | Saved Data List       | P.11-11 |  |  |
|         | 9                              | Software Update   |                       | -       |  |  |
|         |                                | 1 Software Update |                       | P.16-10 |  |  |
|         |                                | 2 Regular Updates |                       | P.16-11 |  |  |
|         |                                | 3                 | Update Result         | P.16-11 |  |  |
|         | 0                              | On                | e Touch Guide         | _       |  |  |
|         |                                | 1                 | Display New Messages  | P.11-12 |  |  |
|         |                                | 2                 | Calendar              | P.11-12 |  |  |
|         |                                | 3                 | Speed Dial            | P.11-12 |  |  |
|         |                                | 4                 | Simple Mode           | P.11-12 |  |  |
|         | 5 Set as Wallpaper             |                   | Set as Wallpaper      | P.11-12 |  |  |
|         | 6 Private Menu                 |                   | Private Menu          | P.11-12 |  |  |
|         |                                | 7                 | View Blind            | P.11-12 |  |  |
|         |                                | 8                 | Manner                | P.11-12 |  |  |
|         |                                | 9                 | Magnifying Loupe      | P.11-12 |  |  |
|         |                                | 0                 | Create New Phone Book | P.11-12 |  |  |

| 1 | 0 | ¥ | Keyguard            | P.11-12 |
|---|---|---|---------------------|---------|
|   |   | # | Drive               | P.11-12 |
|   |   |   | Yahoo! Keitai Menu* | P.11-12 |
|   |   |   | Create Message*     | P.11-12 |
|   |   |   | Key Customization*  | P.11-12 |

\* Direct access unavailable

# 17 Appendix

| 0 |                                | Data Folder |                |       |  |  |  |
|---|--------------------------------|-------------|----------------|-------|--|--|--|
|   | Menu Number/Function Name Page |             |                |       |  |  |  |
| 8 | Da                             | ta Folder   |                | -     |  |  |  |
|   | 1                              | Pictures    |                | -     |  |  |  |
|   |                                | Tab 1       | Phone          | P.8-2 |  |  |  |
|   |                                | Tab 2       | Memory Card    | P.8-2 |  |  |  |
|   |                                | Tab 3       | Digital Camera | P.8-2 |  |  |  |
|   | 2                              | Ring Son    | gs·Tones       | -     |  |  |  |
|   |                                | Tab 1       | Phone          | P.8-2 |  |  |  |
|   |                                | Tab 2       | Memory Card    | P.8-2 |  |  |  |
|   | 3                              | S! Appli    |                | -     |  |  |  |
|   |                                | Tab 1       | Phone          | P.8-2 |  |  |  |
|   |                                | Tab 2       | Memory Card    | P.8-2 |  |  |  |
|   | 4                              | Music –     |                |       |  |  |  |
|   |                                | Tab 1       | Phone          | P.8-2 |  |  |  |
|   |                                | Tab 2       | Memory Card    | P.8-2 |  |  |  |
|   | 5                              | Videos      |                | -     |  |  |  |
|   |                                | Tab 1       | Phone          | P.8-2 |  |  |  |
|   |                                | Tab 2       | Memory Card    | P.8-2 |  |  |  |
|   |                                | Tab 3       | Video Camera   | P.8-2 |  |  |  |
|   | 6                              | Books       |                | -     |  |  |  |
|   |                                | Tab 1       | Phone          | P.8-2 |  |  |  |
|   |                                | Tab 2       | Memory Card    | P.8-2 |  |  |  |
|   | 7                              | Template    | s              | P.8-2 |  |  |  |
|   | 8                              | Flash(R)    |                | -     |  |  |  |
|   |                                | Tab 1       | Phone          | P.8-3 |  |  |  |
|   |                                | Tab 2       | Memory Card    | P.8-3 |  |  |  |
|   | 9                              | Other Do    | cuments        | -     |  |  |  |
|   |                                | Tab 1       | Phone          | P.8-3 |  |  |  |
|   |                                | Tab 2       | Memory Card    | P.8-3 |  |  |  |

| 8 | 0 | Me | emory Status | -     |
|---|---|----|--------------|-------|
|   |   | 1  | Phone        | P.8-3 |
|   |   | 2  | Memory Card  | P.8-3 |

## (3) Infrared

C

| _ | ~                              |                      |       |  |  |
|---|--------------------------------|----------------------|-------|--|--|
|   | Menu Number/Function Name Page |                      |       |  |  |
|   | Inf                            | rared                | -     |  |  |
|   | 1                              | Infrared ON/OFF      | P.9-3 |  |  |
|   | 2                              | Send Account Details | P.9-3 |  |  |
|   | 3                              | Send All Phone Book  | P.9-4 |  |  |

|   | Q) | Bar Code (Bar Code Reader) |         |
|---|----|----------------------------|---------|
|   |    | Menu Number/Function Name  | Page    |
| × | Ba | r Code                     | -       |
|   | 1  | Scan Barcodes              | P.11-10 |
|   | 2  | Saved Data List            | P.11-11 |

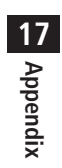

| Ľ |    | Ph  | one              |                             |                 |
|---|----|-----|------------------|-----------------------------|-----------------|
|   |    |     | Menu             | Number/Function Name        | Page            |
|   | Ph | one |                  |                             | -               |
|   | 1  | Ph  | one Bo           | ok                          | P.4-6           |
|   | 2  | Cre | eate Ne          | ew Entry                    | P.4-3           |
|   | 3  | Ma  | ail & Ca         | all Log                     | -               |
|   |    | Ta  | ab 1             | All Calls/All Mails Logs    | P.2-10, P.12-15 |
|   |    | Ta  | ab 2             | Incoming/Receive Logs       | P.2-10, P.12-15 |
|   |    | Ta  | ab 3             | Outgoing/Send Logs          | P.2-10, P.12-15 |
|   | 4  | Gr  | oup              |                             | P.4-5           |
|   | 5  | Ac  | count [          | Details                     | P.1-24, P.4-14  |
|   | 6  | On  | e Touc           | h Key                       | -               |
|   |    | 1   | One <sup>-</sup> | Touch Key                   | P.4-8           |
|   |    | 2   | Spee             | d Dial                      | P.4-8           |
|   | 7  | S!  | Addres           | sbook Back-up               | -               |
|   |    | 1   | Start            | Sync                        | P.4-12          |
|   |    | 2   | Auto             | Sync Settings               | P.4-13          |
|   |    | 3   | Sync             | Log                         | P.4-13          |
|   | 8  | Me  | emory I          | Vlanager                    | -               |
|   |    | 1   | Сору             | All from USIM               | P.4-10          |
|   |    | 2   | Сору             | All to USIM                 | P.4-10          |
|   |    | 3   | Delet            | e All (Phone)               | P.4-10          |
|   |    | 4   | Delet            | e All (USIM)                | P.4-10          |
|   |    | 5   | Send             | All Phone Book via Infrared | P.9-4           |

| 9 | Set | ttings             | _       |
|---|-----|--------------------|---------|
|   | 1   | Save Settings      | P.15-13 |
|   | 2   | Change View        | P.15-13 |
|   | 3   | Search Method      | P.4-6   |
|   | 4   | Font Size          | P.15-13 |
|   | 5   | Mail Group Setting | P.12-21 |
| 0 | Me  | emory Status       | P.4-11  |

• Number in first column is not available for Phone Book.

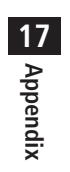

| 8 |    | Se    | ttings                    |         |
|---|----|-------|---------------------------|---------|
|   |    |       | Menu Number/Function Name | Page    |
| # | Se | tting | s                         | -       |
|   | 1  | So    | und Settings              | -       |
|   |    | 1     | Assign Ringtone           | P.15-2  |
|   |    | 2     | Ringer Volume             | P.15-2  |
|   |    | 3     | Ringtone Duration         | P.15-2  |
|   |    | 4     | Warning Tone              | P.15-3  |
|   |    | 5     | Vibration Alert           | P.15-2  |
|   |    | 6     | Key Tone                  | P.15-3  |
|   | 2  | Dis   | play Settings             | -       |
|   |    | 1     | Customize Main Display    | P.15-4  |
|   |    | 2     | Font Size                 | P.15-5  |
|   |    | 3     | Font Pattern              | P.15-5  |
|   |    | 4     | Change Menu Theme         | P.15-5  |
|   |    | 5     | Backlight Settings        | P.15-6  |
|   |    | 6     | Main Menu Icons           | P.15-5  |
|   |    | 7     | Themes                    | P.15-4  |
|   |    | 8     | Standby Display           | P.15-4  |
|   |    | 9     | S! Quick News Settings    | P.15-17 |
|   |    | 0     | View Blind                | P.1-24  |
|   | 3  | Ph    | one Settings              | -       |
|   |    | 1     | 言語選択                      | P.15-4  |
|   |    | 2     | Date & Time               | P.15-8  |
|   |    | 3     | Dictionaries              | P.3-9   |
|   |    | 4     | Notification Light        | P.15-12 |
|   |    | 5     | Keyguard                  | P.10-3  |
|   |    | 6     | Key Settings              | P.15-6  |
|   |    | 7     | Change Simple Mode        | P.1-22  |

| 4 | Se | curity                     | _       |
|---|----|----------------------------|---------|
|   | 1  | Password Lock              | P.10-4  |
|   | 2  | Phone Book Lock            | P.10-6  |
|   | 3  | Messaging Lock             | P.10-6  |
|   | 4  | Secret Mode Setting        | P.10-7  |
|   | 5  | Reset                      | P.10-9  |
|   | 6  | PIN Certification          | P.10-2  |
|   | 7  | Change PIN                 | P.10-3  |
|   | 8  | Change PIN2                | P.10-3  |
|   | 9  | Change Password            | P.10-2  |
| 5 | Ca | Il Settings                | -       |
|   | 1  | Optional Services          | P.2-14  |
|   | 2  | Call Time & Cost           | P.15-10 |
|   | 3  | Video Call                 | P.15-14 |
|   | 4  | Reject Incoming Calls      | P.10-5  |
|   | 5  | Emission OFF Mode          | P.1-16  |
|   | 6  | Show My Number             | P.2-20  |
|   | 7  | Any Key Answer             | P.15-11 |
|   | 8  | Clamshell Control          | P.15-11 |
|   | 9  | Auto Answer                | P.15-11 |
|   | 0  | Ear Volume                 | P.15-11 |
| 6 | Má | anner Mode Settings        | P.15-7  |
| 7 | Lo | cation Settings            | _       |
|   | 1  | Positioning Lock           | P.9-6   |
|   | 2  | Send Location Info         | P.9-6   |
| 8 | Me | emory Card Manager         | -       |
|   | 1  | Format Memory Card         | P.8-15  |
|   | 2  | Check Memory Card          | P.8-18  |
|   | 3  | Memory Card Backup/Restore | P.8-16  |
| 9 | Re | trieve NW Info             | P.1-14  |
|   |    |                            |         |

#

17 Appendix

## Troubleshooting

#### Handset does not turn on

- Was ressed for more than three seconds?
- · Is battery level sufficient?
- · Is battery inserted properly? (C P.1-12)

#### Handset functions do not work after turning power on

Does PIN entry window appear?
 PIN Certification is **ON**. Enter PIN. (
 P.10-2)

# Insert USIM or INVALID USIM appears when handset is turned on or operations attempted

- · Is USIM Card inserted correctly? (☐ P.1-3)
- · Unusable USIM Card may be inserted (C P.1-2).
- USIM Card IC chip may be dirty.
  Wipe with a clean cloth, then insert USIM Card correctly.

#### Keypad does not respond

- Does appear in Standby?
   Keyguard is active (C P.10-3).
   Cancel Keyguard.
- Does appear in Standby?
   Password Lock is active (C⇒ P.10-4).
   Cancel Phone Password.
- Does 🔒 / 🔓 appear in Standby?
- Keyguard and Password Lock are both active (CPP.10-3, P.10-4). Cancel Keyguard, and then cancel Password Lock.

#### **Display is blurred**

- Adjust display brightness (

# Outgoing calls or Video Calls will not connect or message and ${\sf Internet\ connections\ are\ unavailable}$

- Does **aut** (red) appear? Is handset out-of-range or in a location where signal is weak? Move to a location where signal is strong.
   Does **X** appear?
- Cancel Emission OFF Mode (
- Are you using handset overseas?
   Set international settings (e.g. select operator) to use abroad (
   P.2-9, P.15-9).
- Does g or g appear?
   Messaging Lock is active (C P.10-6).
   Deactivate Messaging Lock.

#### Outgoing calls will not connect

- · Is area code entered?
- · Is restricting outgoing calls in Call Barring? (ピアP.2-19)

#### Outgoing calls will not connect or busy signal sounds

· Did you enter area code?

#### Call is interrupted or disconnected

- Does **aut** appear? Is handset out-of-range or in a location where signal is weak?
- Move to a location where signal is strong.

#### **Display clock is reset**

• Replacing battery does not reset Display clock; however, if battery is removed for long periods, the clock may be reset. Set Date & Time (C⇒ P.15-8) or Retrieve NW Info (C⇒ P.1-14) again.

#### Calls cannot be made via a Phone Book entry

- Entry may be saved as Secret. Activate Secret Mode or Secret Data Only (
- Does III or III appear? Phone Book Lock is active (□ P.10-6). Deactivate Phone Book Lock.

## Phone Book entry names do not appear in Call Log or message lists

- Phone Book may not activate immediately after powering handset on.
   Phone Book entry information/settings are unavailable during this time.
   Return to Standby and retry later.
- Does III or III appear?
   Phone Book Lock is active (□ P.10-6).
   Deactivate Phone Book Lock.

#### Handset response differs from Phone Book entry settings

Phone Book may not activate immediately after powering handset on.
 Phone Book entry information/settings are unavailable if calls are received during this time. Ringer and Illumination follow general settings.

#### **Battery Operating Time is greatly reduced**

Battery Operating Time may be reduced by environmental factors such as temperature, charging conditions or signal strength, as well as by operations or settings. See "Charging Time & Operating Time Estimates" (□ P.1-10) and "Battery Time" (□ P.1-11).

#### **Cannot charge battery**

- Is AC Charger (sold separately) firmly connected to handset or Desktop Holder (not included)? (C P.1-13)
- · Is AC Charger securely plugged into an outlet?
- · Is battery installed in handset correctly? (☐ P.1-12)
- · Is handset correctly mounted in Desktop Holder?
- Make sure handset, battery, Desktop Holder and AC Charging terminals are clean.
- Is ambient temperature between +5°C and +35°C? Otherwise, battery may not reach full charge.
- When charging battery during a call/data transmission, Notification Light/Charging Indicator may go out due to handset temperature increase. When handset temperature returns to normal level, Notification Light/Charging Indicator illuminates again.
- · Battery may need to be replaced.

#### Handset/accessories feel warm

 AC Charger/Desktop Holder may warm during charging. Handset may warm during long use. This is normal if you can hold it comfortably. Low temperature burns may occur if handset is held against skin for long periods.

#### Note

 If you did not find the remedy to your problem here, please contact SoftBank Mobile Customer Center (19 P.16-30).

### Warning Signs

| Problem                                                            | Causes and Remedies                                                                                                    |
|--------------------------------------------------------------------|----------------------------------------------------------------------------------------------------|
| our appears                                                        | Handset is out-of-range.<br>Move to a location where signal is strong.                                                                                                    |
| appears                                                            | Keyguard is active (C P.10-3).<br>Cancel Keyguard to use keys. Answer calls even<br>if Keyguard is active.                                                                                              |
| 🕞 appears                                                          | Password Lock is active ( P.10-4).<br>Cancel Password Lock to use handset. Answer<br>calls even if Password Lock is active.                                                                             |
| <b>@∥</b> appears                                                  | Keyguard and Password Lock are both active<br>(☞ P.10-3, P.10-4).<br>Cancel Keyguard, and then cancel Password<br>Lock to use keys. Answer calls even if Keyguard<br>and Password Lock are both active. |
| Low battery<br>message appears<br>and battery alarm<br>tone sounds | Battery is low.<br>Charge (C≇ P.1-13) or replace battery<br>(C≇ P.1-12).                                                                                                    |

17 Appendix

## **Software Update**

#### Check for 841P software updates and download as required. Choose to begin update or schedule update.

- Transmission fees do not apply to updates (including checking for updates, downloading and rewriting).
- Fully charge battery beforehand. Even if appears, low battery message may appear. In this case, charge battery until Charging Indicator goes out.
- Select a place where signal is strong and stable.
- Do not remove battery during the update. Update will fail.
- Other functions are not available during Software Update.
- The update may take some time.

## **Updating Software Manually**

# Main Menu Tools Software Update Software Update

 $\bigcirc$  → Follow onscreen instructions

Follow onscreen instructions.

After download is complete, handset

automatically turns off and restarts before Software Update begins.

After Software Update is complete, handset automatically turns off and restarts before information appears for successful update. (This process takes approximately 30 seconds.)

Software Update Software has been successfully updated

## Updating Software Automatically

#### Main Menu ► Tools ► Software Update ► Regular Updates

- → Follow onscreen instructions
- Internet connection required for updates (transmission fees do not apply for updates). For more information, visit SOFTBANK MOBILE Corp. Website (http://www.softbank.jp).

#### **Update Results**

In Information window, Select

#### Update Results

• In Standby, Main Menu > Tools

Software Update

Update Results

#### Scheduled Update

Follow onscreen instructions for setup. Confirmation appears at scheduled update time. Press • or wait ten seconds for update to start.

• Software Update will not start while

handset is in use. Continuing handset usage for ten minutes or more cancels Scheduled Update.

#### Note

- Software Update failure may disable handset. Contact SoftBank Mobile Customer Center, Customer Assistance (□ P.16-30).
- Software Update does not affect Phone Book entries, files saved in Data Folder or other content, but it is recommended that you create a backup, as appropriate, of any important information and data (note that some files cannot be copied).
- SoftBank is not liable for damages resulting from loss of data, information, etc.
- Update may temporarily cancel Keyguard.
- Alarm tone does not sound during update.
- For more information, visit SOFTBANK MOBILE Corp. Website (http://www.softbank.jp).

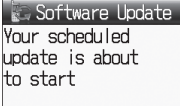

Update Results

View

Exit

## **Key Assignments**

| Кеу | Kanji (Hiragana)<br>[Double-byte] | Katakana<br>[Double-/Single-byte] | Alphanumerics<br>[Double-/Single-byte] | Numbers<br>[Double-/Single-byte]           |
|-----|-----------------------------------|-----------------------------------|----------------------------------------|--------------------------------------------|
| 1   | あいうえおぁぃぅぇぉ 1                      | アイウエオァィゥェォー                       | ./@-:1 <sup>1</sup> 2_1                | 1                                          |
| 2   | かきくけこ2                            | カキクケコ2                            | abcABC2                                | 2                                          |
| 3   | さしすせそ3                            | サシスセソ3                            | d e f D E F 3                          | 3                                          |
| 4   | たちつてとっ4                           | タチツテトッ4                           | ghiGHI4                                | 4                                          |
| 5   | なにぬねの5                            | ナニヌネノ5                            | j k I J K L 5                          | 5                                          |
| 6   | はひふへほ6                            | ハヒフヘホ6                            | m n o M N O 6                          | 6                                          |
| 7   | まみむめも7                            | マミムメモフ                            | pqrsPQRS7                              | 7                                          |
| 8   | やゆよゃゅょ8                           | 7137138                           | tuvTUV8                                | 8                                          |
| 9   | らりるれろ9                            | ラリルレロ9                            | w x y z W X Y Z 9                      | 9                                          |
| 0   |                                   |                                   | 0                                      | 0                                          |
|     | 17/2/070-0                        |                                   | U                                      | [Press and hold] + 1                       |
|     | * ° ³/Picto                       | ograph List                       | Pictograph List                        | *                                          |
| *   |                                   | [Press and hold] Notepad List     |                                        | [Press and hold]<br>P (pause) <sup>4</sup> |
| (#) | 、。?! · (Sir                       | ngle-byte Space)                  | , . ? ! ' - & ( ) ¥ (Space)            | #                                          |
| (#) |                                   | [Press and ho                     | ld] Symbol List                        |                                            |

Appears when entering single-byte character. <sup>3</sup> Appears after entering characters

<sup>2</sup> Appears when entering double-byte character. <sup>4</sup> Available only when entering phone numbers in Phone Book, etc.

• Press and hold numeric keys (① to ③) to enter single-byte numbers assigned to each key (In Kanji/Hiragana input mode, all characters must be converted beforehand). To enter +, press and hold ① in single-byte number mode.

• To toggle input modes: 📳

• To toggle double-byte/single-byte: Press and hold 📳

• To toggle upper/lower letter: After entering hiragana, katakana or alphanumerics, 🖉

• To insert a line break: 🖸

## 17-12

17

# Symbol List

Double-byte Symbol List

|                 | `                     | 0          | ,          |           |              | :          | ;                | ?      | !                  | Y   | δ      | ε       | ζ         | η        | θ       | l          | К         | λ        | μ   | ۲    |        | Ē   | 6   | (株) | (有)  | (代)     | 聯 | * |
|-----------------|-----------------------|------------|------------|-----------|--------------|------------|------------------|--------|--------------------|-----|--------|---------|-----------|----------|---------|------------|-----------|----------|-----|------|--------|-----|-----|-----|------|---------|---|---|
| *               | ٥                     | ,          | `          |           | ^            |            |                  | $\sim$ | Ň                  | V   | ξ      | 0       | π         | ρ        | σ       | τ          | U         | Φ        | Х   | ≒    | ≡      | ſ   | ∮   | Σ   |      | $\perp$ | Z | L |
| 2               | 7.                    | //         | 순          | 々         | $\checkmark$ | $\bigcirc$ | —                | —      | -                  | ψ   | ω      | А       | Б         | В        | Γ       | Д          | Е         | Ë        | Ж   | ·.·  | $\cap$ | U   |     |     |      |         |   |   |
| /               | $\langle \ \setminus$ | $\sim$     | $\ $       |           |              | • •        | •                | ,      | **                 | З   | И      | Ň       | К         | Л        | Μ       | Н          | 0         | П        | Ρ   |      |        |     |     |     |      |         |   |   |
| "               | (                     | )          | ĺ          | ]         | [            | ]          | {                | }      | <                  | C   | Т      | У       | Φ         | Х        | Ц       | Ч          | Ш         | Щ        | Ъ   | Sing | jle-b  | yte | Sym | bol | List |         |   |   |
| $\left \right>$ | «                     | >          | Γ          | Ţ         | ſ            |            | ľ                | ]      | +                  | Ы   | Ь      | Э       | Ю         | Я        | а       | б          | В         | Г        | Д   |      | !      | "   | #   | \$  | %    | &       | , |   |
| -               | · ±                   | $\times$   | ÷          | =         | $\neq$       | <          | >                | ≦      | $\geq$             | e   | ë      | Ж       | З         | И        | Й       | Κ          | Л         | Μ        | Н   | ×    | +      | ,   | -   |     | /    | :       | ; |   |
| ×               | ·                     | 3          | ዯ          | 0         | '            | "          | °C               | ¥      | \$                 | 0   | П      | р       | С         | Т        | У       | ф          | Х         | Ц        | Ч   | >    | ?      | Q   | Γ   | ¥   | ]    | ^       | _ |   |
| ¢               | £                     | %          | #          | &         | $\times$     | @          | §                | ☆      | $\star$            | ш   | Щ      | Ъ       | Ы         | Ь        | Э       | Ю          | Я         |          |     | 1    | }      | ~   | 0   | Γ   |      | 、       | • | , |
| C               |                       | $\bigcirc$ | $\diamond$ | ٠         |              |            | $\bigtriangleup$ |        | $\bigtriangledown$ | Г   | ٦      |         | L         | $\vdash$ | $\top$  | $\dashv$   | $\perp$   | +        | —   | 0    |        |     |     |     |      |         |   |   |
|                 | *                     | Ŧ          | →          | ←         | 1            | Ļ          | =                | $\in$  | $\ni$              |     | г      | ٦       | Г         | L        | F       | т          | Ч         | т        | +   |      |        |     |     |     |      |         |   |   |
| ⊆               | ⊇                     | $\subset$  | $\supset$  | U         | $\cap$       | $\wedge$   | $\vee$           |        | $\Rightarrow$      | F   | $\top$ | +       | _         | +        | F       | т          | ┥         | Т        | +   |      |        |     |     |     |      |         |   |   |
| ⇐               | > ∀                   | Ξ          | $\angle$   | $\perp$   | $\frown$     | $\partial$ | $\nabla$         | ≡      | ÷                  | 0   | 2      | 3       | 4         | 5        | 6       | $\bigcirc$ | 8         | 9        | 10  |      |        |     |     |     |      |         |   |   |
|                 | < ≫                   |            | $\sim$     | $\propto$ | •.•          | ſ          | ∬                | Å      | ‰                  | 1   | (12)   | (13)    | (14)      | (15)     | (16)    | $\bigcirc$ | (18)      | (19)     | 20  |      |        |     |     |     |      |         |   |   |
| #               | : b                   | ♪          | †          | ‡         | ¶            | $\bigcirc$ | ゐ                | ବ୍ଲ    | ヰ                  | Ι   | П      | Ш       | IV        | V        | VI      | VI         | VII       | IX       | Х   |      |        |     |     |     |      |         |   |   |
| ī               | ヹヷ                    | 力          | ケ          | А         | В            | Г          | $\Delta$         | Е      | Ζ                  | ΞIJ | *<br>_ | セン<br>チ | メートル      | グラ<br>ム  | ト<br>ン  | アー<br>ル    | ヘク<br>タール | リッ<br>トル | ワット |      |        |     |     |     |      |         |   |   |
| H               | Θ                     | Ι          | Κ          | Λ         | Μ            | Ν          | Ξ                | 0      | Π                  | 깐   | ドル     | セント     | バー<br>セント | ミリバル     | ペー<br>ジ | mm         | CM        | km       | mg  |      |        |     |     |     |      |         |   |   |
| F               | Σ                     | Т          | Y          | Φ         | Х            | Ψ          | Ω                | α      | β                  | kg  | CC     | mื      | 平成        | *        | *       | No.        | K.K.      | Tel      | Ð   |      |        |     |     |     |      |         |   |   |
|                 |                       |            |            |           |              |            |                  |        |                    |     |        |         |           |          |         |            |           |          |     |      |        |     |     |     |      |         |   |   |

杠 昭和  $\Box$ 

|   | ! | " | # | \$ | % | & | , | ( | ) |
|---|---|---|---|----|---|---|---|---|---|
| X | + | , | - | •  | / | : | ; | < | = |
| > | ? | 0 | [ | ¥  | ] | ^ | _ | , | { |
|   | } | ~ | 0 | Γ  |   | 、 |   | - | " |
| 0 |   |   |   |    |   |   |   |   |   |

| Cha                   | MO         | -                |                       | C.         |               |                    | 13       | -1          |        | First Three |          |           |             |             | Last                                         | Digit  |            |                |                 |          | First Three |       |             |             | La      | ast D                                   | Digit            |                                        |                                               |                                       | First Three |       |                 |          | L             | ast [                                  | Digit       |                                           |                            |             |
|-----------------------|------------|------------------|-----------------------|------------|---------------|--------------------|----------|-------------|--------|-------------|----------|-----------|-------------|-------------|----------------------------------------------|--------|------------|----------------|-----------------|----------|-------------|-------|-------------|-------------|---------|-----------------------------------------|------------------|----------------------------------------|-----------------------------------------------|---------------------------------------|-------------|-------|-----------------|----------|---------------|----------------------------------------|-------------|-------------------------------------------|----------------------------|-------------|
| Clia                  | d          | LU               | Ξſ                    | L          | UU            | le                 | Ы        | 5           | •      | Digits      | 0        | 1         | 2           | З           | 4                                            | 5      | 6          | 7              | 8               | 9        | Digits      | 0     | 1           | 2           | 3       | 4                                       | 5                | 67                                     | 8                                             | 9                                     | Digits      | 0     | 1               | 2        | З             | 4                                      | 5           | <u> 3</u> 7                               | 8 9                        | 9           |
|                       |            |                  |                       |            |               |                    |          |             |        | 050<br>051  | オ        | ア<br>力    | アガ          | イキ          | イギ                                           | ゥク     | ウグ         | ェケ             | エ<br>ゲ          | オコ       | 161<br>162  | 葵梓    | 茜圧          | 穐斡          | 悪払      | 握                                       | 渥 :              | 旭 葦<br>虻 戧                             | 1 芦 約                                         | 鯵綾                                    | 194<br>195  | 拡赫    | 撹較              | 格郭       | 核閣            | 殻隔                                     | 獲費          | 隺 種<br>至 臣                                | 覚角楽                        | 角額          |
| First Three<br>Digits | 0          | 1 2              | 2 3                   | Last<br>4  | Digi<br>5     | t<br>6             | 7        | 8           | 9      | 052<br>053  | ゴゾ       | サタ        | ザダ          | シチ          | ジヂ                                           | スッ     | ズツ         | セヅ             | ゼテ              | ソデ       | 163<br>164  | 鮎鞍    | 或杏          | 粟           | 袷       | 安                                       | 庵                | 按暗                                     | 客                                             | 闇                                     | 196<br>197  | 顎恰    | 掛括              | 笠活       | 樫渇            | 橿滑                                     | 梶創          | 秋湯                                        | 割日                         | 喝興          |
| 010<br>011            | 1          | -71 >            | ۰,                    | ×.         | ·             | ;                  | <u>.</u> | ;           | ?      | 054         |          | ドビ        | ナピ          | 5           | ヌブ                                           | ネプ     | ノヘ         | 八ベ             | バペ              | パホ       | 164         | ľ     |             | い以          | 伊ィ      | 】<br>位,                                 | 依,               | 偉 用                                    | 東                                             | 委                                     | 198<br>199  | 叶喃    | 椛鴨              | 樺栢       | 鞄茅            | 株菅                                     | 兜           | 竃 蒲                                       | 釜                          | 谦           |
| 012                   | × 1        |                  | ; //<br>、~            | · 全        | 々             | ≯<br>              | 0        | -           | •      | 056<br>057  | ボユ       | ポョ        | Ę           |             | Ъ<br>IJ                                      | メル     | モレ         |                | ヤワ              | ユワ       | 165         | 威移    | 尉維          | 惟緯          | 意見書     | 慰 ::                                    | 易衣               | 椅着                                     | 長 遺                                           | 異医                                    | 200         | 甚     | 粥勧              | 刈巻       | 苅             | 瓦堪                                     | 乾ℓ          | 元 元<br>完 官                                | 寒音                         | 刊干          |
| 014<br>015            | " ·<br>(   |                  | $\left \right\rangle$ | Ϊ          | j             | ľ                  | ]        | ł           | }      | 058         | 푝        | Ī         | Ē           | シ           | ヴ                                            | Ъ      | ケ          |                | -               | -        | 167<br>168  | 并稲    | 亥茨          | 域芋          | 育鍋      | (前<br>紀                                 | 一代一日             | 一竜                                     | 溢因                                            | 逸姻                                    | 202         | 幹款    | 憲歓              | 感汗       | 價漢            | 憾澗                                     | 換置          | 1枚 た                                      | 桓木                         | - 涫看        |
| 016                   | + -<br>≥ c | - ±              | ×                     | <br>\$     | -             | ŧ                  | ,<br>,   | ۔<br>2      | ≦<br>¥ | 060         | ĸ        | A<br>A    | B           | Г<br>N      | $\mathop{\underline{\wedge}}_{\overline{-}}$ | E<br>O | Ζ<br>Π     | H              | Θ               | Ŧ        | 169         | 罰     | 飲院          | 「淫险         | 胤禛      | 陰韻                                      | n <del>.</del> t |                                        |                                               | 70                                    | 204         | 竿     | 管書              | /簡濃      | 緩緩            | 品問                                     | 輸開          | 化化化 化化化化化 化化化化化化化化化化化化化化化化化化化化化化化化化化化化    | 莞着                         | 三現 症        |
|                       | \$         | ₽ £              | %                     | <u>#</u>   | &             | ×                  | @        | §           | ☆      | 062         | Ŷ        | φ         | X           | Ψ           | Ω<br>ß                                       | r      | 8          |                | ۶               | ,<br>n   | 170         | ľ     | 176         | 5           | 1764    | Ĩ                                       |                  | 方 庄                                    | e e                                           | হায়                                  | 206         | 館應    | 丸雁              | 合百       | 岸面            | l]巌<br>皕                               | 玩           | 岛 眶                                       | 岩                          | u<br>S<br>S |
| 020                   |            |                  |                       | ÍĂ         |               | $\bigtriangledown$ | ▼        | *           | ⊤      | 064         | θ        | l<br>T    | ĸ           | λ           | μ<br>v                                       | v<br>v | ξ          | 0              | π               | ρ        | 171         | 迂     | 雨           | 卯           | 鵜       | 窺 :<br>送                                | 田                | 11111111111111111111111111111111111111 | 過問                                            | 小嘘                                    | 207         | Ĩ     | ЛŒ              | き        | BR            |                                        | 企           | 古信                                        | · 壹 5                      | 架           |
| 022                   |            | י<br>ר ר         | *                     |            |               | ∈                  | ∋        | $\subseteq$ | ⊇      | 000         |          | Δ         | 5           | Ψ           |                                              | Ψ      | ₩<br>⊑     | Ë              | $\mathbf{v}$    | 3        | 173         | 三丁    | 運           | 雪雲          | 神文 )    | 1                                       | 11276            |                                        |                                               | Pr(3)                                 | 208         | 基梅    | 奇旺              | 嬉        | 寄柑            | 岐                                      | 希           | <u>美</u> 尼                                | 行揮                         | 讥           |
| 024                   |            | ^                |                       | <b>ר</b> ' | $\Rightarrow$ | ⇔                  | A        | Ξ           |        | 071         | Ч        | Ñ         | K           | Л           | M                                            | Ĥ      | Ď          | ň.             | P               | Č        | 173         |       | ᅶ           | ネ           | 在這      | 餌                                       | 叡                | 営 嬰                                    | 影                                             | 映                                     | 210         | 加兵    | 機機              | 流帰坦      | 假毅記           | 杰気書                                    | 汽貨          | 後 が 新 新 新 新 新 新 新 新 新 新 新 新 新 新 新 新 新 新 新 | 季利                         | 活柿苔         |
| 026                   | Ζ.         | L .              | )<br>}<br>{           | \<br>∏     | =             | ÷                  | «        | ≫           |        | 073         | Ь        | Э         | ю           | Â           | ц                                            |        | ш          | щ              | D               |          | 175         | 衛     | 不詠垣         | 小鋭          | が液      | の疫調                                     | 益!               | 品 化                                    | い、認知                                          | へ越空                                   | 212         | 鬼場    | 亀照              | 応偽が      | 儀義            | 員妓嶾                                    |             | が お お                                     | 擬                          | 回款物         |
| 028                   | 0,5 0      | Å                | \%                    | ,#(        | b             | ۶                  | †        | ŧ           | ۹      | 075         | б        | В         | Г           | Д           | е                                            | ë      | ж          | 3              | И               | Й        | 177         | 掩輪    | <b>後援</b> 茄 | 小<br>沿<br>菌 | 演       | ふ<br>次!<br>い                            | 焰                | 电湮 戎                                   | 猿猿                                            | 添縁                                    | 214         | 「話」を  | 吃脚              | 山関市      | 我枯溢           | 城橋日                                    | 語れ          | 戎 が<br>伯 村                                | ,<br>和<br>非<br>表<br>日<br>五 | きちょう        |
| 023                   |            |                  |                       |            |               | 0                  | 1        | 0           | S      | 077         | ф        | Х         | Ц           | Ч           | Ш                                            | Щ      | Ъ          | ы              | Ь               | Э        | 170         | ľ     | 28          | あ           |         |                                         | 扃.               | ₩<br>₩                                 | ×∓                                            | 畑                                     | 216         | 百宮空   | からな             | 信急笠      | と救い           | 朽                                      | ふ えい        | 心 及 江                                     | 入<br>入<br>王<br>王           | 水水子         |
| 032                   | 4 (        | 5 6              | 57                    | 8          | 9             |                    | -        | с<br>Г      | 0      | 070         | ľ        | п         | 1           |             |                                              | 1      | 1          |                |                 |          | 179         | 凹     | 央掘          | 奥           | 往」      | 応                                       | ດກໍ              | ~~~~~~~~~~~~~~~~~~~~~~~~~~~~~~~~~~~~~  | : /つ<br>: /回                                  | 功                                     | 218         | 「月」の御 | <sub>約</sub> 拒免 | ~ 拠 言    | 松子白           | ~~~~~~~~~~~~~~~~~~~~~~~~~~~~~~~~~~~~~~ | 虚           | 上日                                        | 鋸                          | 白魚          |
| 034                   | H,         | ļ                | ιŔ                    | L          | M             | N                  | Ö        | P           | Q      | 081         | +        | +         | ÷           |             | Г                                            | ٦      | 1          | Ľ              | F               | <b>–</b> | 181         | 鴎     | が黄マ         | 岡           | (油)     | 荻・                                      | © [<br>億]        | 上窓屋                                    | 腹臆                                            | 扁桶                                    | 220         | 示     | 供               | 了侠委      | 子僑培           | 示兇                                     | 競員          | モ 区                                       | 協員                         | Ŧ           |
| 036                   | n (        |                  |                       | :          | a             | þ                  | C        | d           | е      | 083         | 7        | T         | Ť           | Г<br>П      | T                                            | T<br>© | _          | T              | г<br>@          | T        | 102         | ľ     | 2           | 市           | TEL >   | T.                                      | / /              |                                        | -<br>-                                        | 1L                                    | 222         | 迎 挟   | 料教              | 高橋領      | 児況            | 峡狂郷                                    | 短<br>狭<br>第 | 画 位 商 位                                   | 1 脅!                       | い興声         |
| 038                   | p (        | a r              | S                     | t          | к<br>U        | v                  | W        | X           | У      | 130         | 10       | ņ         | P           | 13          | 4                                            | 15     | 6          |                |                 | 19       | 183         | 仮     | 何           | 伽           | 価       | 佳                                       | 加                | 可嘉                                     | 「夏」                                           | 嫁回                                    | 223         | 高業中   | <i>卿</i> 局      | 蜆曲       | 普極の           | 資玉                                     | 馬和          | 甲角                                        | 勤                          | 光匀豆         |
| 039                   |            | っす               | įμ                    | い          | Ĵ             | Ĵ                  | え        | え           | お      | 132         | X        | 1         | Ш<br>Е<br>Л | #<br>*<br>~ | レセンチャン                                       | > メール  | グラム        | VII<br>ト<br>ベー | VIII<br>アー<br>ル | 公司       | 184         | 彩禍    | 寿禾調         | 科稼          | 咽が      | 末!                                      | 新聞               | <u>歌</u> 酒<br>茄 荷                      | 」英                                            | 可 菓                                   | 225         | 岸     | 姉菌              | 「 衿      | <i>欣</i><br>襟 | 荻<br>謹                                 | 今月          | デ 周金 吃                                    | 1 切 3                      | 衮           |
| 041                   | めござ        | か ひた さ           | さし                    | さじ         | ਰੇ            | です                 | けせづ      | けぜて         | しそす    | 134         | кл<br>km | ۶´<br>Mg  | ß≞<br>kg    | υ<br>CC     | т,<br>М                                      | むト     | 祏          | לפ<br>עע       | mm<br>T         | CIII     | 186         | 販我    | 課牙会         | 画           | 員 ]     | 迎:芽!                                    | 迴載               | 霞 彩賀 雅                                 | てて、一般の日本の日本の日本の日本の日本の日本の日本の日本の日本の日本の日本の日本の日本の | - 哦 駕                                 | 226         |       | _               | <u>د</u> | ¥6            |                                        | h           | tt ár                                     | -                          | ħ           |
| 043                   | て1とい       | こた               |                       | りぬべ        | っねご           | 500                | しは       | C<br>ば。     | ごぱけ    | 136         | <b>(</b> | Ð         | Ē           | 散日          | (株)                                          | 阆      | NO.<br>(代) | 聯              | IEL<br>t 正      | 9m       | 188         | 21で 恢 | 云懐          | <b>所</b> 戒  | 回訪      | 呢:<br>没有                                | 場 :              | 迴伊                                     |                                               | 御                                     | 228         | 1月期日  | 10 具            | 込ます      | <u> </u>      | 以喰日                                    | 221         | ら 船<br>禺 唐                                | 113日間                      | 迎周          |
| 045                   | じぼ         | 」<br>し<br>ま<br>き | 「ひみ                   | いむ         | いめて           | へもな                | へやう      | でや          | はゆれ    | 138         |          | $\square$ | U           | g           | 2                                            | V      | 1          | ~              |                 |          | 190         | 蟹     | 魁開          | <b>呣</b> 階  | 惯け      | 一 二 二 二 二 二 二 二 二 二 二 二 二 二 二 二 二 二 二 二 | <u>火</u><br>劾    | が 首外 以                                 | 「「「「「「「「「「「」」」                                | 介崖                                    | 230         | 中     | 伽掘              | 加窟       | 消<br>沓        | 屈靴                                     | 轡           | 1 1 1                                     | 限                          | 粂王          |
| 047<br>048            | ゆみえ        | よる               | 、 ら<br>- ん            | , 0        | 6             | γl                 | 0        | わ           | Ð      | 160         | L        | 亜         | め唖          | 娃           | 阿                                            | 哀      | 愛          | 挨              | 姶               | 逢        | 193         | 陇馨    | 儆蛙          | 涯垣          | 侍<br> 柿 | 盍<br>蛎                                  | 街鈎               | 淡                                      | 前各                                            | / / / / / / / / / / / / / / / / / / / | 231         | 衆郡    | 裸               | 祭        | 釟             | 荆仆                                     | 石           | <u>黒</u> 訓                                | 群 🏾                        | 聿           |

| First Three       |                        |                                     |                                                                                                    | Last        | Digit   |              |       |                 |                                            | First Three       |                                                                                 |                                                                                                    |                                         | Last              | Digit                                  | (           |              |              | F             | First Thr         | ee              |                                                                                                    |                                         | L          | ast Di                         | git                |                         |                                        | F     | irst Three        |                                         |             |             | Last [ | Digit        |                  |             |                   |
|-------------------|------------------------|-------------------------------------|----------------------------------------------------------------------------------------------------|-------------|---------|--------------|-------|-----------------|--------------------------------------------|-------------------|---------------------------------------------------------------------------------|----------------------------------------------------------------------------------------------------|-----------------------------------------|-------------------|----------------------------------------|-------------|--------------|--------------|---------------|-------------------|-----------------|----------------------------------------------------------------------------------------------------|-----------------------------------------|------------|--------------------------------|--------------------|-------------------------|----------------------------------------|-------|-------------------|-----------------------------------------|-------------|-------------|--------|--------------|------------------|-------------|-------------------|
| Digits            | 0                      | 1 2                                 | 23                                                                                                    | 4           | 5       | 6            | 7     | 8               | 9                                          | Digits            | 0                                                                               | 1 2                                                                                                    | 2 3                                     | 4                 | 5                                      | 6           | 7            | 8            | 9             | Digits            | (               | D 1                                                                                                    | 2                                       | 3          | 4 5                            | 5 6                | 57                      | 8                                      | 9     | Digits            | 0 1                                     | 2           | З           | 4      | 5            | 6                | 7 8         | 39                |
| 232               | 【<br>∓≢                | 主要                                  | <b>,</b><br>日本<br>二王                                                                                                    | )係径         | 傾由      | 刑慶           | 兄彗    | 啓稙              | 圭埸                                         | 270<br>271<br>272 | 鯖掛                                                                              | 察別訪                                                                                                    | ジート                                     | 擦皿燃               | 札晒冊                                    | 殺三産         | 薩傘質          | 雑 ≝<br>参     | 皐山云           | 311               |                 | 独ら慎直                                                                                                    | 尻振神                                     | 申新         | 信報日                            | 同時代は               | 雪素 表                    | 寝深頭                                    | 審申診   | 347<br>348        | 台大宅荘                                    | 第択回         | 醍拓蛸         | 題沢口    | 鷹濯           | 滝涧琢              | £ ≞<br>€    | 阜 啄<br>睪 濁        |
| 234               | 生携繫頭                   | 工気調査                                | レートを見ていた。                                                                                                    | 三渓蛍         | 心畦計     | <b>医稽</b> 詣昭 | 高系警測  | 心経軽空            | 19  継頚に                                    | 273               | 讃了                                                                              | 皆西し                                                                                                    | 後餐                                      | 「斬                | 暫                                      | 蕿           | <del>л</del> | 998 <u>-</u> | ±             | 312               |                 | ≥                                                                                                    | 進尽                                      | 計          | 震見                             |                    | 「刃車                     | 塵                                      | Ē     | 350<br>351        | 1 1 1 2 1 2 2 2 2 2 2 2 2 2 2 2 2 2 2 2 | 但狸          | り達館物        | 八辰樽淡   | 奪誰           | 脱丹               | 尾<br>単<br>同 | 竖 辿<br>巣 坦        |
| 236<br>237<br>238 | <b></b><br>無<br>傑<br>倹 | 云欠倦                                 | 山家建業                                                                                                    | <b>劇</b> 穴券 | 戦結<br>剣 | 拏血喧          | 激訣圏   | <sup>际</sup> 月堅 | 竹件嫌                                        | 273<br>274<br>275 | 使了                                                                              | 制元                                                                                                    | 可史                                      | 」<br>詞志           | 四思                                     | 士指          | 仁始支          | け 1 姉 1      | 回姿斯           | 315<br>316        |                 | L<br>頁酢                                                                                                 | g<br>Ø                                  | 厨 ;        | 」<br>逗 『                       | 「国                 | 医郎                      | 笥調推。                                   | 取じ    | 352<br>353<br>354 | 担 探 職 職                                 | 旦胆段         | <b>默蛋男</b>  | ※ 誕談   | )<br>一般      | 反り団              | 望ら          | 〒 単<br>単 断        |
| 239<br>240<br>241 | 建言                     | 憲 艬 栯<br>見 靓                        | 影牽牽                                                                                                    | 捲犬軒         | 献遣      | 研鍵           | 硯険    | 絹顕              | 県験                                         | 276<br>277<br>278 | 施設語                                                                             | <b>新加藤</b><br>「<br>「<br>「<br>」<br>「<br>」<br>「<br>」<br>「<br>」<br>「<br>」<br>「<br>」<br>「<br>」<br>「<br>」<br>「<br>」<br>「<br>」<br>「<br>」<br>「<br>」<br>「<br>」<br>「<br>」<br>「<br>」<br>「<br>」<br>「<br>」<br>「<br>」<br>「<br>」<br>「<br>」<br>「<br>」<br>「<br>」<br>「<br>」<br>」<br>」<br>「<br>」<br>」<br>」<br>」<br>」<br>」<br>」<br>」<br>」<br>」<br>」<br>」<br>」 | 支止支脂酸                                   | 死至飼               | 氏視歯                                    | 獅詞事         | <u>祉</u> 詩似  | 私試侍          | 糸誌児           | 317<br>318<br>319 | 7 火日<br>日本      | 欠 睡<br>鼯<br>菅                                                                                           | 料調                                      | 察告論        | 衰 這<br>数 札<br>裾                | <u>客</u><br>王<br>王 | 卆 銷<br>劉 雛              | 錘牌                                     | 道区に   | 354<br>355        | 【<br>智 洲                                | ち痴          | 稚           | 】<br>置 | 値<br>致       | 知」               | 也引          | 也 恥<br>池 築        |
| 242<br>243        | 一一般                    | 元舷                                  |                                                                                                    | 幻限          | 弦       | 減            | 源     | 玄               | 現                                          | 279<br>280        | 字言                                                                              | ( 寿欠 言                                                                                                    | におきませ                                   | 時爾沟               | 璽曲                                     | 痔           | 磁識           | 示真           | 而             | 320               | ן<br>כן         | 〕<br>澄<br>【                                                                                             | 習せ                                      | 寸          | )<br>                          | 百击                 | カ旦                      | 事業                                     |       | 356               | 畜竹中計                                    | 筑宙纬         | 蓄忠社         | 逐抽煙    | 秩屋灘          | 窒柱法              | 「茶主」        | 高去职               |
| 243<br>244        | 姑                      | 孤言                                  | - 庫                                                                                                    | 弧           | 乎戸      | 個故           | 古枯    | 呼湖              | 固狐                                         | 282               | 「軸湿」                                                                            | 日本で変出                                                                                                    | 日七覧                                     | い 化実              | 記執部                                    | 山失篠         | 歐族思          | 『室柴          | 「悉芝           | 321               | 日季末             | 势 姓<br>西<br>正                                                                                           | 征情                                      | 生」         | 山成生                            | 日本語                | と星聖                     | 」<br>「<br>」<br>」<br>」<br>」<br>」        | 可妻製   | 359<br>360        | 正<br>近<br>兆<br>帖                        | <b>S</b> 周帳 | 配除庁         | 后龍円    | 張            | 彫                | 丁丁丁         | 整挑.               |
| 245<br>246<br>247 | 树顧御                    | 袴 ∄<br>鼓 括                          | 或百萬                                                                                                    | 孤伍胡         | 虎午碁     | 誇呉語          | 跨吾誤   | <b></b>         | 雇後醐                                        | 284<br>285<br>286 | 屡 約<br>社 尺 相                                                                    | 総砂内                                                                                                    | 高音調査                                    | 与車酌               | 射遮釈                                    | 揺<br>蛇<br>錫 | <i>赦</i> 邪若  | 斜 ?<br>借 寂   | <b>煮</b> 勺弱   | 320<br>322<br>325 | 312月第           | <b>칰</b> 飯<br>()<br>()<br>()<br>()<br>()<br>()<br>()<br>()<br>()<br>()                                  | <b>音席</b><br>育                          | 清昔責        | <b>西</b> 雨<br>町<br>町<br>町<br>町 | 重き取り               | 肓 靜<br>青 析<br>貢 碩       | 育<br>石<br>切<br>打                       | 況責出   | 361<br>362<br>363 | 暢 朝<br>調<br>直<br>朕                      | 潮超沈         | <b>脒跳</b> 珍 | 町銚賃    | 眺長鎮          | 瘛♬<br>頂♬<br>陳    | 長月          | 易                 |
| 248<br>249<br>250 | 乞;                     | 鯉 ろ 厚 崎                             | を位えた                                                                                                    | 侯向垢         | 候好      | 倖            | 光麦    | 公宏              | 功<br>T                                     | 287<br>288<br>289 | 惹重調                                                                             | 主取更い                                                                                                    | 又守                                      | · 手儒周             | 朱<br>受                                 | 殊呪          | 狩寿           | 珠 秋 授 だ      | 種樹            | 320               |                 | 妾 摂<br>単 価 撰                                                                                            | 折言                                      | 设于         | 窃旨言                            | 記具法                | 兑 雪<br>雪<br>尖<br>染      | 絶言                                     | 5 (3) | 363               | 【                                       | つ錦          | 痛           | 】<br>诵 | 塚            | ;<br>枳 ;         | 聿峰          | 整 椎<br>担 佃        |
| 251               | 巧拘                     | 「著理法                                |                                                                                                    | 東見          | 7康更田    | 弘杭           | 「恒校!! | 公慌梗范            | -抗構                                        | 290<br>291        | ()<br>()<br>()<br>()<br>()<br>()<br>()<br>()<br>()<br>()<br>()<br>()<br>()<br>( |                                                                                                    | が外臭型                                    | 修舟                | 愁蒐                                     | 拾衆          | 洲襲           | 秀精           | 秋蹴            | 329               |                 | □<br>肩 縦<br>二<br>二<br>二<br>二<br>二<br>二<br>二<br>二<br>二<br>二<br>二<br>二<br>二<br>二<br>二<br>二<br>二<br>二<br>二 | 穿影                                      | 節腺         | ~線<br>線<br>角                   | 心扉                 | 高詮                      | 11111111111111111111111111111111111111 |       | 365<br>366        | に<br>漬<br>杯<br>橋<br>松                   | £<br>Ⅲ      | 篇吊          | 過綴釣    | 鍔鶴           | 椿                | a t         | 平壷                |
| 253<br>254<br>255 | 紅航                     | 洪紘荒!                                | 10000000000000000000000000000000000000                                                                                                    | <b>海耕講</b>  | 甲考貢     | 呈<br>肯<br>購  | 便肱郊   | <b></b> 腔酵      | ない しょう しょう しょう しょう しょう しょう しょう しょう しょう しょう | 292<br>293<br>294 | 単従<br>洞<br>洞                                                                    | 回找首                                                                                                    | 町汁花                                     | 1 朱渋縮             | 11111111111111111111111111111111111111 | ₩総          | 仕重熟          | 元前出          | - 叔術          | 332               |                 | ≞ 꼍<br>全 禅<br>【                                                                                         | 転見続き                                    | 沈  <br>膳 り | 风 ¤<br>糎<br>】                  | ∓ H                | 晋                       | 潮 ;                                    |       | 366<br>367        | ⊾<br>剃貞                                 | て<br>呈      | 堤           | 1 定    | 帝            | 亭(底              | 氏庭          | 亭 偵<br>手 弟        |
| 256<br>257<br>258 | 低号告:                   | 鋼 閣合 関                              | 罰降<br>豪務                                                                                                    | 項豪鵠         | 杳豪黒     | 高轟獄          | 馮麹漉   | 削克腰             | 劫刻甑                                        | 295<br>296<br>297 | 述 们<br>旬<br>帽                                                                   | 愛盾面                                                                                                    | 愛 着薄れ                                   | . 瞬<br>1 準<br>1 所 | 竣潤暑                                    | 対盾曙         | 駿純渚          | 准領ション        | <i>遣</i><br>諸 | 332<br>333<br>334 | 2611            | 皇 楚<br>日 蘇                                                                                              | 狙耳                                      | 流          | □<br>曜 礎<br>朔 旨                | 日本記                | 世<br>旧<br>相<br>曽<br>創   | 括 1<br>粗 到                             | 留気に   | 368<br>369<br>370 | 悌 掛<br>艇 訂                              | <b>挺</b> 諦蓟 | 提蹄釘         | 梯逓鼎    | <u></u> 泥    | 促れ               | 貞木濯酒        | 呈締                |
| 259               | 忽                      | 「惚じま                                | (<br>)<br>)<br>)<br>)<br>)<br>(<br>)<br>)<br>)<br>)<br>)<br>(<br>)<br>)<br>)<br>)<br>)<br>(<br>)<br>)<br>)<br>)<br>(<br>)<br>)<br>)<br>)<br>(<br>)<br>)<br>)<br>)<br>(<br>)<br>)<br>)<br>)<br>)<br>(<br>)<br>)<br>)<br>)<br>)<br>(<br>)<br>)<br>)<br>)<br>)<br>)<br>)<br>)<br>)<br>)<br>)<br>)<br>)<br>)<br>)<br>)<br>)<br>)<br>)<br>) | 込困          | 坤喧      | 墾            | 婚     | 恨神              | 懇                                          | 298<br>299        | 習習記                                                                             | (書助#                                                                                                    | 「「「「「「「「「「「」」」                          | 諸償刃               | 助                                      | 叙           | 安            | 序            | 徐             | 335               | - 「「「「「「」」      | 言 史 掃 帰                                                                                                 | 壮挿                                      | 奏谣         | 〔爽 异<br>疑 异 男                  | 「「「「「「「「「「」」」      | 19 重 単 二                | 物相                                     | 記書の   | 371<br>372        | 的傑典                                     | 適填占         | 7鏑天伝        | 溺展     | 「哲店」         | 1<br>御<br>添<br>田 | 山東西         | (<br>散 迭<br>詌 貼   |
| 261               | Ī                      |                                     |                                                                                                    | ]           | 112     | 7日           |       | 少臣              | 些                                          | 301<br>302        | 安美                                                                              | 分目子                                                                                                    | 「名将れ                                    | 小掌                | 明少捷:                                   | 同尚昇         | <u>唱</u> 庄昌  | 官床 昭:        | 東廠晶           | 338               |                 | 青 荘 騒                                                                                                   | · 弄 疗 疗 疗 疗 疗 疗 疗 疗 疗 疗 疗 疗 疗 疗 疗 疗 疗 疗 | 支持自由       | 伯藻僧                            | 치                  | 直  応<br>と  送            | 遭爭                                     | 応言    | 373               | ۳۵ șe                                   | と           | 14          | )<br>] | <i>1</i> /HQ |                  | ₽           | <u></u> .<br>見 吐  |
| 262<br>263<br>264 | 佐<br>詐<br>哉            | 义 単                                 | €₩坐宰                                                                                                    | <b>左座</b> 彩 | 差 挫 才   | <b>査債</b> 採  | 沙催栽   | <b></b> 長再歳     | 砂最済                                        | 303<br>304<br>305 | 松和照紹                                                                            | 消亡 首                                                                                                    | <b>草 枳 インシュ</b>                         | 沿礁蕉               | 消祥衝                                    | 渉称裳         | 湘章訟          | 焼 1 笑 証      | 馬粧詔           | 340<br>341<br>342 | )<br>1 注<br>2 Z | 臧<br>足 束<br>衽                                                                                           | 蔵 則<br>測 月<br>月                         | 間こ前        | 這 侃<br>速 俗<br>存                | 1111日11日日          | <b>削則</b><br>勇 賊<br>算 損 | 即新                                     | 記読孫   | 374<br>375<br>376 | 堵塗燈                                     | <b>始</b> 都党 | 屠鍍冬         | 徒砥凍    | 斗砺刀          | 杜努度              | 受受され        | ₫ 兔<br>上 奴<br>唐 套 |
| 265<br>266<br>267 | 災載                     | 采際神                                 | ■ 砕<br>砂<br>在<br>咩                                                                                                    | 砦材崎         | 祭罪埼     | 斎財碕          | 細冴鹭   | 菜坂作             | 裁阪削                                        | 306<br>307<br>308 | 詳丈情                                                                             | 家水高                                                                                                    | 121日日 11日日 11日日 11日日 11日日 11日日 11日日 11日 | 〔<br>鉦<br>剰<br>浄  | ·鍾城世                                   | 鐘場          | 障壌薙          | 鞘嬢           | 上常辩           | 343               | 3 f             | 【<br>也 多<br>応                                                                                           | た太海                                     | 太臣         | 】<br>記 画                       | 目的                 | 直 妥<br>本 堆              | 惰打                                     | 可に    | 377<br>378<br>378 | (島海)<br>密海)                             | 嶋湯糖         | 悼涛統         | 投灯到    | 搭燈           | 東相当り             | 北克          | 寿棟                |
| 268<br>269        | 咋                      | <sup>11</sup> 作<br>作<br>作<br>行<br>を | 「明明」                                                                                                    | 圖柵刷         | 窄       | 策            | 索     | 錯               | <b>时</b> 桜                                 | 309<br>310        | IR<br>醸<br>打                                                                    | 定成す                                                                                                    | 「」「「」「」「」「」「」「」」「」」「」」」」」               | が飾燭               | 微纖                                     | 直職          | 色            | 魚:           | ъ<br>食        | 345<br>346        | +5月             | 111日本                                                                                                   | 得於                                      |            | 影真え                            | 「花見                | * 毒藜黛                   | 滞月                                     | 時代    | 380<br>381        | 一董路                                     | 偏蕩頭         | 心藤 騰        | 討闘     | 謄働           | 豆丁               | 踏って         | 兆 透<br>堂 導        |

Ψ

17-15